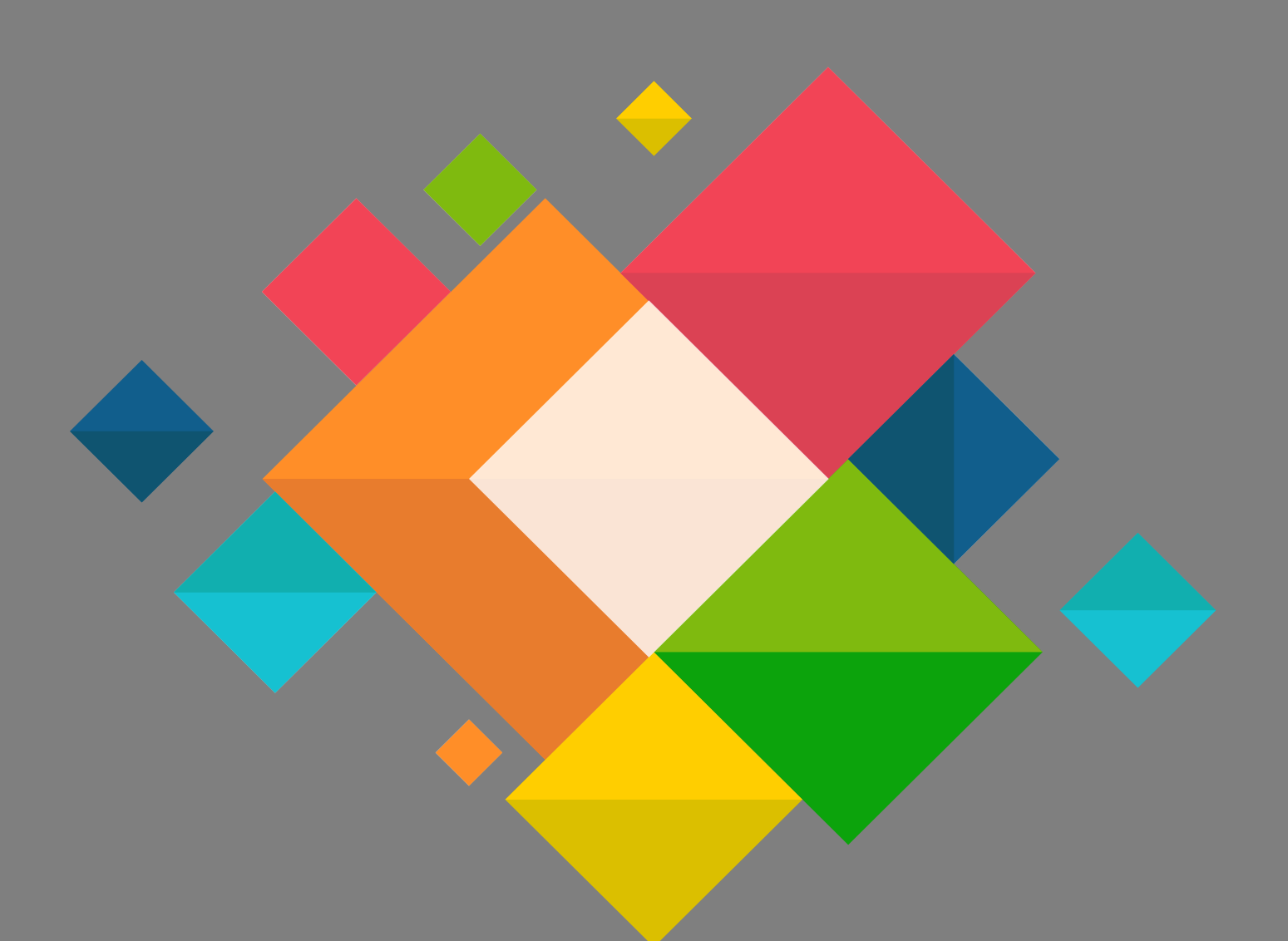

## Manuel Eduroam Connexion Windows 7

## **Connexion Eduroam pour Windows 7**

Ce document décrit le paramétrage des ordinateurs sous Windows 7 pour la connexion au wifi EDUROAM.

## Il est nécessaire de connaitre ses identifiants de messagerie.

• Depuis l'écran d'accueil de Windows 7, cliquer sur l'icône réseau

en bas à droite du bureau.

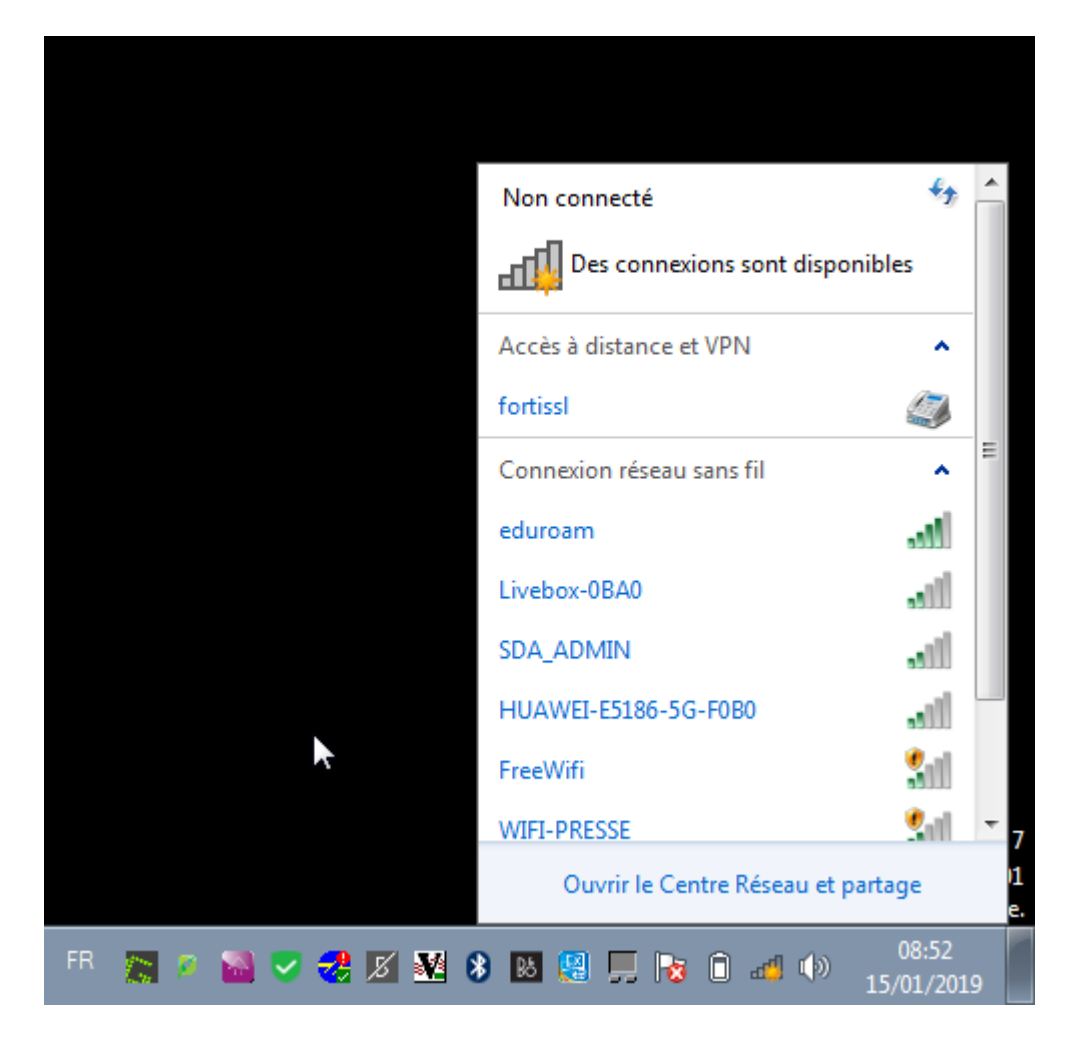

• Sélectionner « eduroam »

| Non connecté                       | ÷;                  | - |
|------------------------------------|---------------------|---|
| Des connexions sont disponibles    |                     |   |
| Accès à distance et VPN            | ^                   |   |
| fortissl                           |                     | Ш |
| Connexion réseau sans fil          | ^                   |   |
| eduroam                            | lte.                |   |
| Connecter                          |                     |   |
| HUAWEI-E5186-F0B0                  | ألفو                |   |
| Livebox-0BA0                       |                     |   |
| SDA_ADMIN                          |                     |   |
| HUAWFI-F5186-5G-F080               | all.                | Ŧ |
| Ouvrir le Centre Réseau et partage |                     |   |
| ) 🗵 🤮 📮 🍡 í 🚙 🕪                    | 08:53<br>15/01/2019 | 9 |

 Saisir votre identifiant de messagerie dans le champ nom d'utilisateur sous la forme prenom.nom@ac-grenoble.fr.fr et le mot de passe associé puis cliquer sur « OK ». Le champ domaine ne doit pas être renseigné.

| Connexion à                                                                                                    |  |  |
|----------------------------------------------------------------------------------------------------|--|--|
| Aucune information d'identification n'est enregistrée pour ce profil. Entrez<br>vos informations ci-dessous pour vous authentifier sur le réseau. |  |  |
| Identité d'itinérance anonymous@ac-grenoble.fr                                                                                                    |  |  |
|                                                                                                    |  |  |
| Utiliser le nom d'utilisateur et le mot de passe suivants :                                                                                       |  |  |
| Nom d'utilisateur : prenom.nom@ac-grenoble.fr                                                                                                    |  |  |
| Domaine :                                                                                                    |  |  |
| Mot de passe :                                                                                                    |  |  |
|                                                                                                    |  |  |
|                                                                                                    |  |  |
| Aide? OK Annuler                                                                                                    |  |  |

 Selon votre configuration de votre système Windows, vous pouvez voir s'afficher cet écran. Cliquer sur « Réseau de bureau »

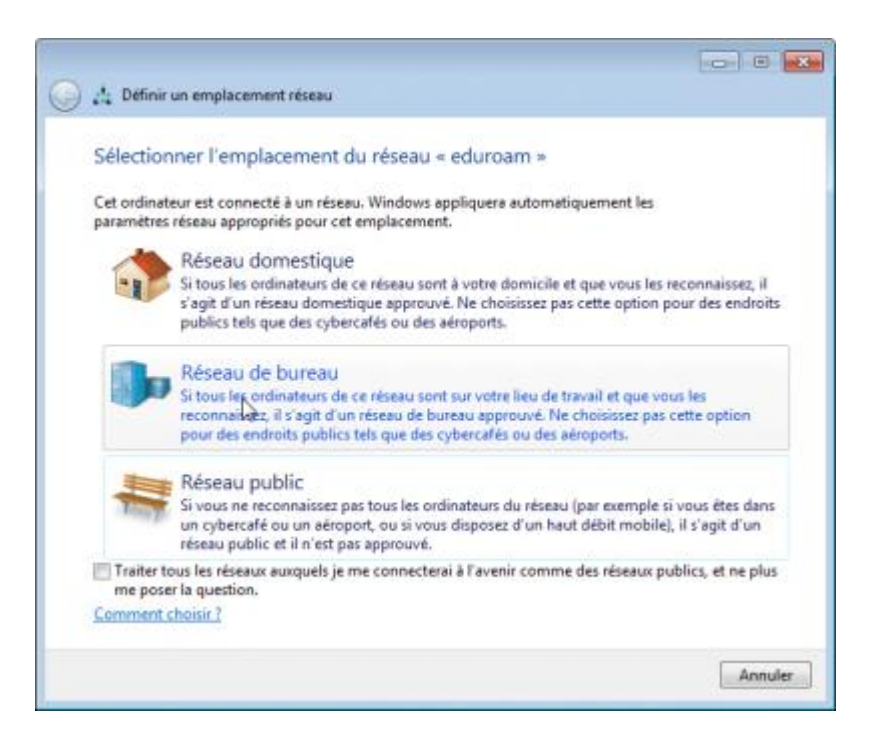

• Votre connexion sans fil est désormais fonctionnelle, vous pouvez profiter de la connexion Internet d'« eduroam ».